# 严肃考试客户端安装指南-macOS 版-20230310

安装视频教程:

https://s3.kaoshixing.com/ksxing-desktop-app/guideVideo/installationguide\_mac\_2023 0310.mp4 word 版安装指南下载:

https://s4.kaoshixing.com/ksxing-desktop-app/guideWord/installationdocumentation\_m ac\_20230310.docx

## 一、最低硬件配置

操作系统: macOS 10.14 及以上 处理器: intel core i5 四代及以上、Apple m1 及以上 内存: 8G 及以上 其他要求:提前安装好【chrome 谷歌浏览器】 谷歌浏览器下载地址: <u>https://www.google.cn/chrome/</u>

## 二、安装步骤

#### 1. 下载客户端

**第一步**:使用【谷歌浏览器】打开考试链接,在页面里下载客户端,或访问: https://www.kaoshixing.com/desktopApp\_loading

| 严肃考试客                      | 客户端下载 |
|----------------------------|-------|
| 请根据您的系统类型下载:               |       |
| Windows<br>安装指摘 > (土 立即下載) |       |
|                            |       |
|                            |       |
|                            |       |
|                            |       |

第二步:谷歌浏览器左下角会显示"严肃考试客户端.dmg",点击它进入安装流程

|                 | 严肃考试                         | 客户端下载                    |  |
|-----------------|------------------------------|--------------------------|--|
|                 | 请根据您的系统类型下载:                 |                          |  |
|                 |                              | 自動地的系统                   |  |
|                 | Windows<br>(安袭指病 〉) (生 立即下載) | Mac<br>(安装指南 >) (土 立即下載) |  |
|                 |                              |                          |  |
| 点击"严肃考试客户端.dmg" | ,开始安装                        |                          |  |
|                 |                              |                          |  |

# 2. 安装客户端

第一步: 在出现的弹框里, 将"严肃考试客户端"拖拽到右边的文件夹里

- 操作完成后 mac 系统不会给予反馈,请等待 10 秒后手动关闭弹框,进入下一步操作

| 将左边的"严肃考 | 试客户端"拖拽到右边的文件夹里 |
|----------|-----------------|
|          |                 |
| 严肃考试客户端  | Applications    |

第二步: 在应用程序中如果找到"严肃考试客户端", 点击打开它, 进入下一步

| •••                                                                | く、シー应用程序                 | 88 :=   | · ⋔ ⊘ ⊙ · | Q. 搜索     |
|--------------------------------------------------------------------|--------------------------|---------|-----------|-----------|
|                                                                    | 应用程序"<br><sup>●EEE</sup> |         |           |           |
| と 圏片<br>〕 文稿<br>③ 下載<br>iChud<br>C Cloud 云盘                        | 回応象性                     |         |           |           |
| <ul> <li>二、夫事</li> <li>位点</li> <li>① 明絡</li> <li>※並</li> </ul>     | 3.找到"严肃考试客户端",           | 点击打开它   |           |           |
| 1230<br>1340<br>1340<br>1340<br>1340<br>1340<br>1340<br>1340<br>13 | 严度考试资户编                  |         |           |           |
| ● 紫山<br>● 灰山<br>〇 所利标篮                                             |                          |         |           |           |
| 1.进                                                                | 入"访达"                    |         |           |           |
|                                                                    | II 🧭 🔺 🔤 😑 🥽 🐻 🐸 (       | 1 🗔 💽 📋 | 👓 🚨 🛄 🚭   | 💿 ≥ 🔜 🥤 💽 |

| 000 | 考试云平台                     |
|-----|---------------------------|
|     | 亚电学计定口端                   |
|     | 厂兩考以各厂场                   |
|     |                           |
|     | 请输入考试口令/链接                |
|     | 确定                        |
|     |                           |
|     | 温馨提示:<br>考试口令和链接请向考试主办方索取 |
|     |                           |
|     |                           |
|     |                           |

第三步:成功打开严肃考试客户端,安装成功,至此你可以进入考试了!

# 三、怎么进入考试

第一步: 打开严肃考试客户端, 在首页输入考试口令

| • • • | 考试云平台                         |
|-------|-------------------------------|
|       | 严肃考试客户端                       |
|       | 请输入考试口令/链接<br>确定 输入考试口令后,点击确定 |
|       | 温馨提示:<br>考试口令和链接请向考试主办方案取     |
|       |                               |
|       |                               |

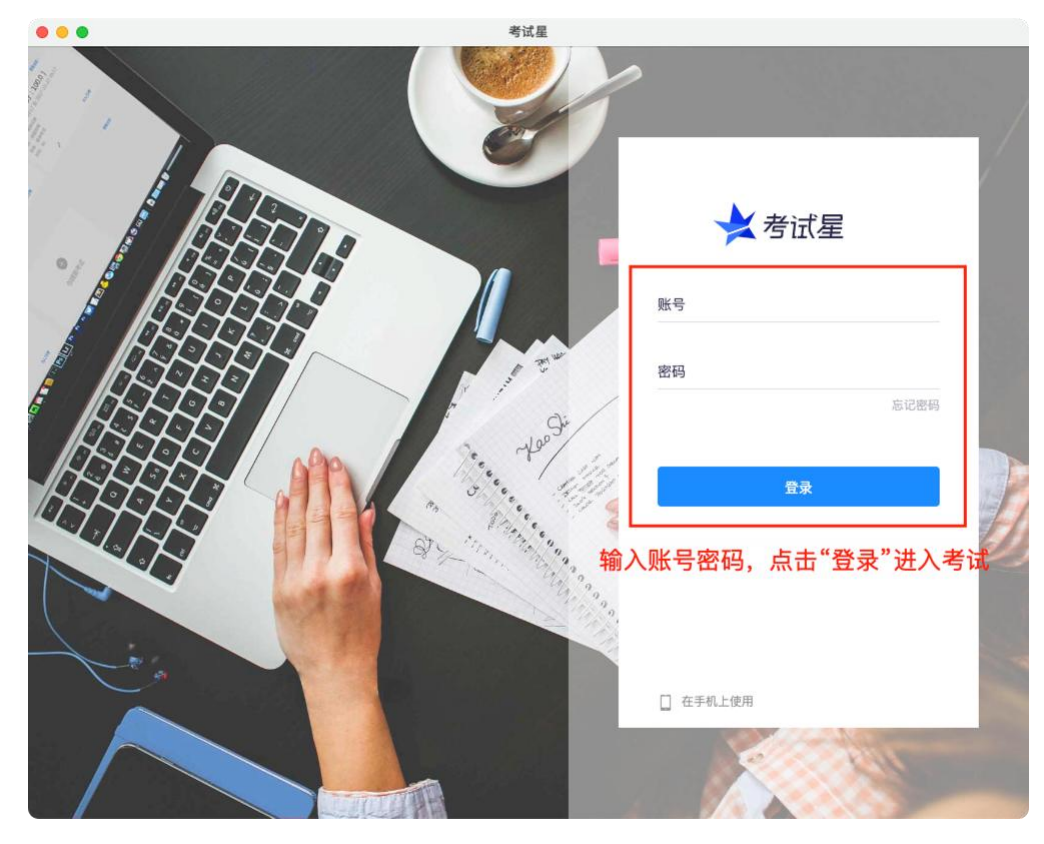

第二步:在出现的登录页,输入账号密码,点击"登录"进入考试

 客户端演示考试

 2023-03-10 10:31 - 2023-03-13 10:31

 开始客題

 成功进入考试,开始答题吧 3

第三步: 严肃考试客户端将自动进入考试, 请准备开始答题

### 1.安全性与隐私里,屏幕录制权限已授予,但客户端仍提示未给予屏幕录制权限

**解答:** 这种情况一般是 Mac 系统启用屏幕录制权限失败, 解决方案为重新勾选一次屏幕录制权限; 打开安全应与隐私设置, 屏幕录制权限里取消"严肃考试客户端"的勾选状态, 再勾选上"严肃考试客户端", 即可解决。 第一步: 进入权限管理界面, 按下图操作

|                                                                                                    | Se 2-                        |                                                                                                    |
|----------------------------------------------------------------------------------------------------|------------------------------|----------------------------------------------------------------------------------------------------|
|                                                                                                    |                              | illi illi                                                                                                    |
| TTE STREET                                                                                                    | and the a                    |                                                                                                    |
| •••                                                                                                    | 隐私与安全性                       | The second second                                                                                                    |
| Q 推定                                                                                                    | 🖹 文件和文件夹                     | 2                                                                                                    |
| こ 专注模式 原幕使用时间                                                                                                    | 完全磁盘访问权限                     |                                                                                                    |
| ○ 適用                                                                                                    | € 专注模式                       |                                                                                                    |
| ③ 外观                                                                                                    | (i) 辅助功能                     | · · · · · · · · · · · · · · · · · · ·                                                                                                    |
| <ul> <li>○ 辅助功能</li> <li>○ 控制中心</li> </ul>                                                                                                    | 🗔 输入监控                       |                                                                                                    |
| Siri与聚焦                                                                                                    | <ul> <li>(○) 屏幕录制</li> </ul> |                                                                                                    |
| ● 施私与安全性                                                                                                    | 3.找到并进入                      | ·                                                                                                    |
| ■ 東面与程序均<br>□ 显示和 找                                                                                                    | 到并进入 🛃 App 管理 屏幕录制           |                                                                                                    |
| <ul> <li>         ・</li> <li>         ・</li></ul> |                              | · ·                                                                                                    |
|                                                                                                    | 💼 分析与改进                      | · ·                                                                                                    |
|                                                                                                    |                              | Real Property Contraction                                                                                                    |
|                                                                                                    |                              |                                                                                                    |
| 1、点击设                                                                                                    | <b>1</b>                     | and the second second s |
|                                                                                                    |                              |                                                                                                    |
| e 🕒 🏭 🗛 🔤 💳 10 🗞 🎯 2                                                                                                    | s 🦉 🕕 🌅 💽 🛛 💆 🕵              | 💊 🛄 🛄 🚝 🛄 🦉 😹                                                                                                    |

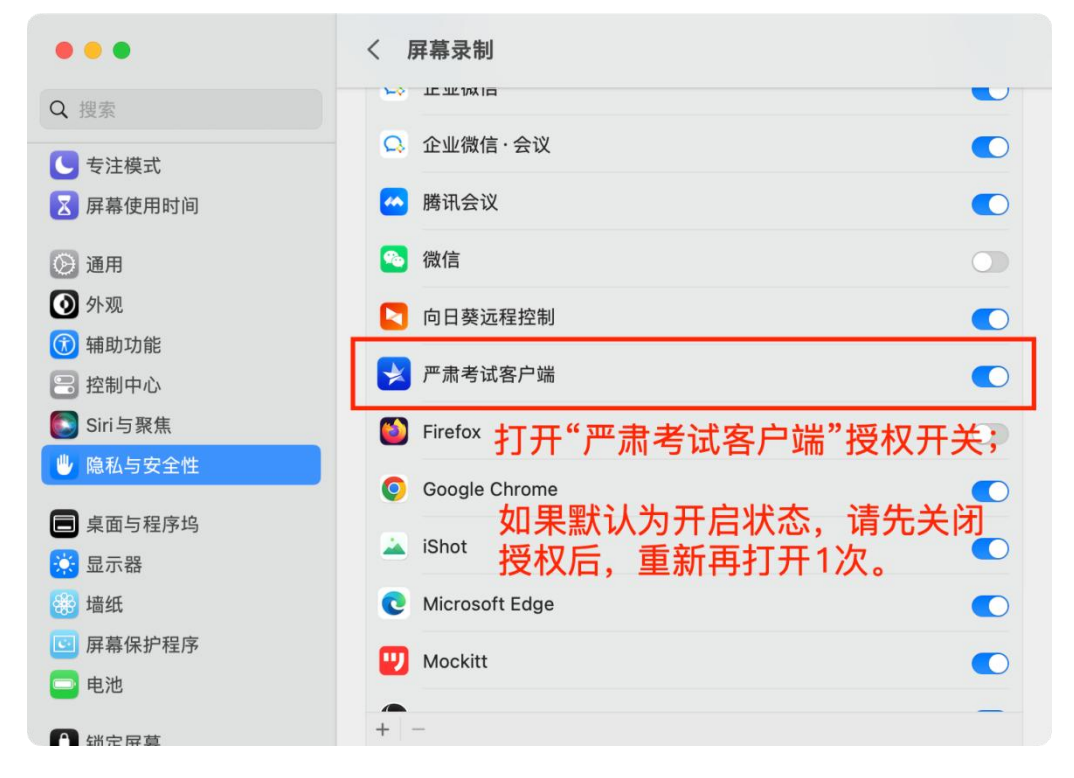

第二步: 找到"严肃考试客户端", 打开授权; 如果授权已开启, 则先关闭后, 再打开授权